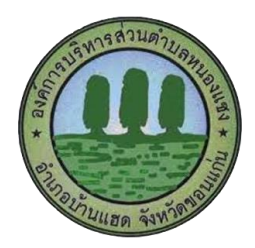

## คู่มือวิธีการเข้าใช้งานระบบ บริการ E-Service องค์การบริหารส่วนตำบลหนองแซง

## **ขั้นตอนการขอรับบริการออนไลน์** มีขั้นตอนดังนี้

**ขั้นตอนที่ 1** ท่านสามารถเข้าไปที่ <u>https://www.tambon-nongsang.org</u> และไปยังแถบซ้ายมือ หัวข้อ "e-Services" ดังภาพ

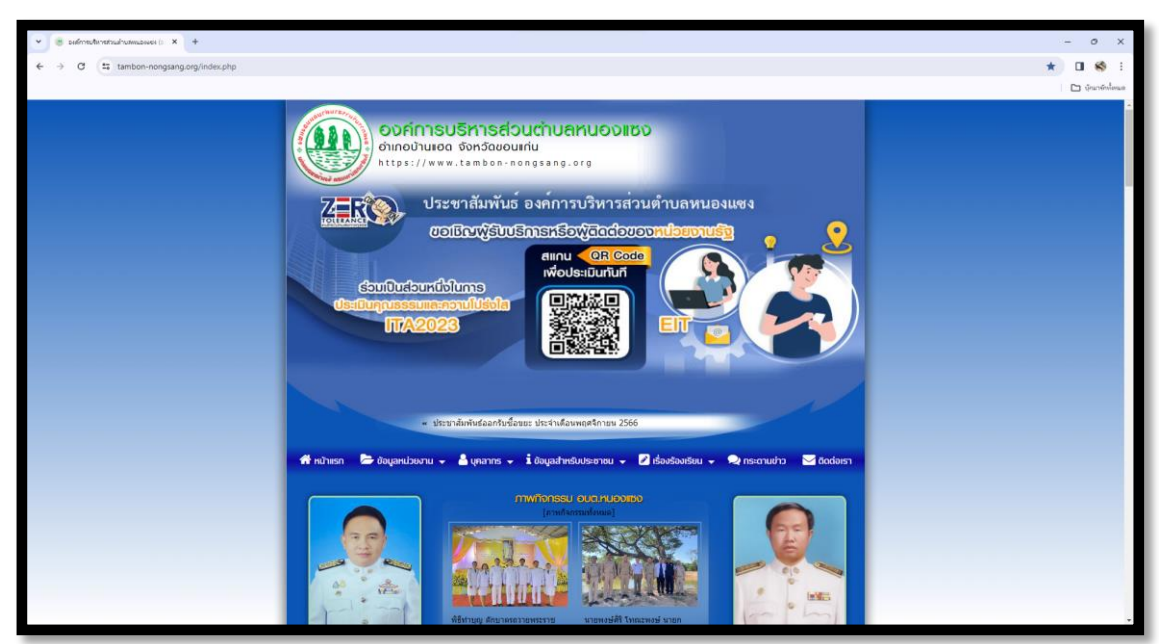

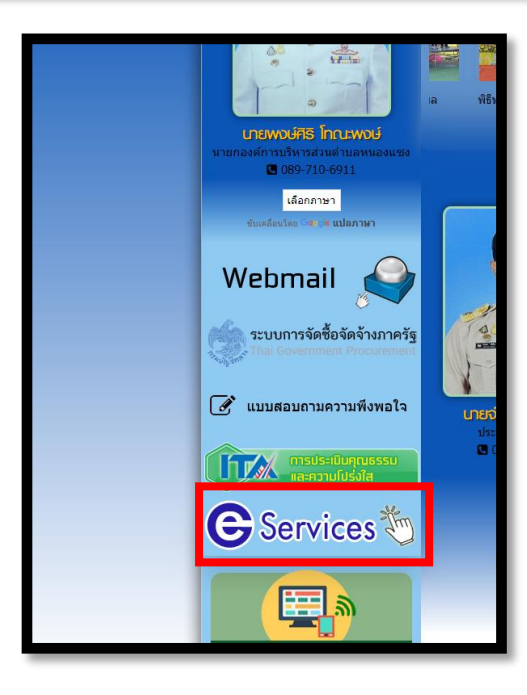

**ขั้นตอนที่ 2** เลือกบริการที่ท่านต้องการขอรับบริการออนไลน์ กรอกข้อมูล รายละเอียดการขอรับบริการของท่าน ลงในแบบฟอร์มการขอรับบริการออนไลน์

| 希 หน้าแรก 🕒 ข้อมูลหน่วยงาน 🗣                                    | 🗸 🍐 บุคลากร 🚽 🗴 ข้อมูลสำหรับประชาชน 🚽 🖉 เรื่องร้องเรียน 🚽 喿 กระดานข่าว 🛛 ดิดต่อเรา  |
|-----------------------------------------------------------------|-------------------------------------------------------------------------------------|
|                                                                 | ol8 E-Service                                                                       |
|                                                                 | ▶ ศาร้องขอข่อมแขมไฟฟ้า/โคมไฟสาธารณะ 👌 03/10/2566 👁 0                                |
|                                                                 | ▶ ศาร้องขอข่อมแขมไฟฟ้า/โคมไฟสาธารณะ 🛗 02/01/2566 👁 0                                |
|                                                                 | การตรวจสอบสิทธิสวัสด์การสังคม 🛗 10/02/2565 👁 0                                      |
| a state                                                         | • การตรวจสอบสถานะความเป็นเกษตรกรและสมาชิกตรัวเรือน 🏥 10/02/2565 👁 0                 |
|                                                                 | ระบบตรวจสอบสถานะสิทธิโครงการเงินอุดหนุนเพื่อการเลี้ยงดูเด็กแรกเกิด 🛗 08/02/2565 👁 0 |
| <b>เกยพอษ์ศิริ โกณะพอษ์</b><br>นายกองค์การบริหารส่วนดำบลหนองแชง | ▶ แบบลงทะเบียนขอรับความช่วยเหลือของประชาชน <sup>1</sup> 01/02/2565                  |

- กรุณากรอกข้อมูลให้ครบถ้วน หากมี \* สีแดงที่หัวข้อใด แสดงว่าเป็นข้อมูลจำเป็นที่จะต้องกรอกให้ครบถ้วน
- เมื่อกรอกข้อมูลครบแล้ว ให้กด
- เมื่อเจ้าหน้าที่ได้รับข้อมูลแล้ว เจ้าหน้าที่จะทำการตรวจสอบข้อมูลรายละเอียด และดำเนินการแจ้งให้ผู้บริหารทราบ

 เมื่อผู้บริหารได้พิจารณาแล้ว เจ้าหน้าที่จะแจ้งผลการพิจารณาให้ท่านทราบ ผ่านช่องทางติดต่อ ตามที่ท่าน ระบุโดยเร็ว พร้อมดำเนินการในส่วนที่เกี่ยวข้องต่อไป

| คำนำหน้า                                                                                                    | ขือ                                                                                                    |                                                                                          | สกุล             |         | атц           |
|----------------------------------------------------------------------------------------------------|----------------------------------------------------------------------------------------------------|------------------------------------------------------------------------------------------|------------------|---------|---------------|
|                                                                                                    |                                                                                                    |                                                                                          |                  |         |               |
| บ้านเลขที่                                                                                                    |                                                                                                    | หมู่ที                                                                                   |                  | ถนน     |               |
| ตำบล                                                                                                    |                                                                                                    | อำเภอ                                                                                    |                  | จังหวัด |               |
|                                                                                                    |                                                                                                    |                                                                                          |                  |         |               |
| หมายเลขบัตรประจำ                                                                                                    | าด้วประชาชน                                                                                                    |                                                                                          | โทรศัพท์         |         |               |
|                                                                                                    |                                                                                                    |                                                                                          |                  |         |               |
|                                                                                                    |                                                                                                    |                                                                                          |                  |         |               |
| เคคลที่สามารถติดต<br>คำนำหน้า                                                                                                    | เอได่<br>ข้อ                                                                                                    |                                                                                          | สกล              |         | เบอร์โทรศัพท์ |
|                                                                                                    |                                                                                                    |                                                                                          |                  |         |               |
| ·                                                                                                    |                                                                                                    |                                                                                          |                  |         |               |
| กรุณาเลือกรายการที<br>ายละเอียดการให้ด<br>าเนาบัตรประจำด้วประ                                                                                                    | ้ต้องการให้การ<br>วามช่วยเหลื<br>ชาชน (ไฟล์แน                                                                                                | รช่วยเหลือ<br>อ<br>เบ ขนาดไฟล์ไม่                                                        | .ค้น 5 MB )      |         |               |
| กรุณาเลือกรายการที่<br>เวยละเอียดการให้ด<br>ท่านาบัตรประจำตัวประ<br>เลือกไฟล์ ไม่ไก<br>ท่านาทะเบียนบ้าน (ไฟ                                                                                                    | ัต้องการให้การ<br>รามช่วยเหลื<br>ชาขน (ไฟล์แน<br>ดัเลือกไฟล์<br>ล์แนบ ขนาดไ:                                                                 | เข่วยเหลือ<br>อ<br>เบขนาดไฟล่ไม่<br>ใด<br>ฟล่ไม่เกิน 5 MB                                | .ค้น 5 MB )<br>) |         |               |
| ครุณาเลือครายการที่<br>เวยละเอียดการให้ค<br>ถ่าเนาบัตรประจำตัวประ<br>เลือกไฟล์ ไม่ได<br>ถ่าเนาทะเบียนบ้าน (ไฟ<br>เลือกไฟล์ ไม่ได                                                                                                    | ้ต้องการให้การ<br>รามช่วยเหลื<br>ชาชน (ไฟล์แน<br>ด้เลือกไฟลี<br>ล์แนบ ขนาดไ:<br>ด้เลือกไฟลี                                                  | เข่วยเหลือ<br>อ<br>เบบนาดใฟล่ไม่<br>ใด<br>ฟล่ไม่เกิน 5 MB<br>ใด                          | .ค้น 5 MB )<br>) |         |               |
| กรุณาเลือกรายการที่<br>เายละเอียดการให้ด<br>เป็นมาบัตรประจำตัวประ<br>(เลือกไฟล์) ไม่ได<br>เป็นมาทะเบียนบ้าน (ไฟ<br>(เลือกไฟล์) ไม่ได<br>(เพล่าย (ไฟล์แนบ ขนะ                                                                        | ้ต้องการให้การ<br>รามช่วยเหลื<br>ข่าชน (ไฟล์แน<br>ด้เลือกไฟล์<br>ล์แนบ ขนาดไว<br>ด้เลือกไฟล์<br>าดไฟล์ไม่เกิน                                | เข่วยเหลือ<br>อ<br>เบบนาคไฟล์ไม่<br>ใด<br>ฟล์ไม่เค้น 5 MB<br>ใด<br>5 MB )                | งค้น 5 MB )<br>) |         |               |
| กรุณาเลือกรายการที่<br>เายละเอียดการให้ด<br>เป็นมาบัตรประจำตัวประ<br>(เลือกไฟล์) ไม่ได<br>(เลือกไฟล์) ไม่ได<br>(เลือกไฟล์) ไม่ได<br>(เลือกไฟล์) ไม่ได                                                                               | ้ต้องการให้การ<br>รามช่วยเหลื<br>ข่าข่น (ไฟล์แน<br>ด้เลือกไฟล์<br>ล์แนบ ขนาดไ<br>ด้เลือกไฟล์<br>าดไฟล์ไม่เกิน<br>ด้เลือกไฟล์                 | เช่วยเหลือ<br>อ<br>เบ ขนาดไฟล์ไม่<br>ได<br>ได<br>5 MB )<br>ได                            | งค้น 5 MB )<br>) |         |               |
| กรุณาเลือกรายการที่<br>เายละเอียดการให้ด<br>ถ่านาบัตรประจำตัวประ<br>(เลือกไฟล์) ไม่ไก<br>(เลือกไฟล์) ไม่ไก<br>(เลือกไฟล์) ไม่ไก<br>(เลือกไฟล์) ไม่ไก<br>(เลือกไฟล์) ไม่ไก                                                           | ้ต้องการให้การ<br>รามช่วยเหลื<br>ชาชน (ไฟล์แน<br>ล์เฉือกไฟล์<br>ล์เฉือกไฟล์<br>กดไฟล์ไม่เกิน<br>ด้เฉือกไฟล์<br>มนาดไฟล์ไม่เก่                | เช่วยเหลือ<br>อ<br>เบขนาดไฟล์ไม่<br>ใด<br>5 MB )<br>ใด<br>กิน 5 MB )                     | เค้น 5 MB )<br>) |         |               |
| ครุณาเลือครายการที่<br>เายละเอียดการให้ค<br>ก่านาบัตรประจำตัวประ<br>(เลือกไฟล์) ไม่ไก<br>เกิอกไฟล์) ไม่ไก<br>(เลือกไฟล์) ไม่ไก<br>อกสารอื่นๆ (ไฟล์แนบ<br>(เลือกไฟล์) ไม่ไก                                                          | ้ต้องการให้การ<br>รามช่วยเหลื<br>ยาชน (ไฟล์แน<br>ล้เลือกไฟล์<br>ล้เลือกไฟล์<br>กลไฟล์ไม่เกิน<br>อ้เลือกไฟล์<br>ขนาดไฟล์ไม่เผ่<br>อ้เลือกไฟล์ | เช่วยเหลือ<br>อ<br>เบ ขนาดไฟล์ไม่<br>ได<br>ได<br>5 MB )<br>ได<br>โด<br>โน 5 MB )<br>ได   | งค้น 5 MB )<br>) |         |               |
| ครุณาเลือครายการที่<br>เรยละเอียดการให้ค<br>กายละเอียดการให้ค<br>กายละเอียงการให้ค<br>กานาบัตรประจำตัวประ<br>เลือกไฟล์ ไม่ได<br>กาพล่าย (ไฟล์แนบ ขน<br>เลือกไฟล์ ไม่ได<br>อกสารอื่นๆ (ไฟล์แนบ<br>เลือกไฟล์ ไม่ได<br>เปลี่ยนรทัสไหม่ | ้ต้องการให้การ<br>วามช่วยเหลื<br>ยาชน (ไฟล์แน<br>ด้เลือกไฟล์<br>ล์แนบ ขนาดไห<br>ด้เลือกไฟล์<br>มนาดไฟล์ไม่เกิน<br>ด้เลือกไฟล์ไม่เก่          | เช่วยเหลือ<br>อ<br>เบขนาดไฟล์ไม่<br>ใด<br>(ด<br>5 MB)<br>(ด<br>กิน 5 MB)<br>(ด<br><<ไส่ง | เกิน 5 MB )<br>) | ปองนี   |               |

## ตัวอย่าง แบบฟอร์มลงทะเบียนขอรับความช่วยเหลือของประชาชน

## ตัวอย่าง คำร้องแจ้งซ่อมแซมไฟฟ้าส่องสว่างสาธารณะ ในพื้นที่องค์การบริหารส่วนตำบลหนองแซง

|                                                        |    | ข้อหมูบาน *                                       |  |  |  |  |
|--------------------------------------------------------|----|---------------------------------------------------|--|--|--|--|
|                                                        |    | ◯ หมู่ที่ 1 บ้านหนองแชง                           |  |  |  |  |
|                                                        |    | ◯ หมู่ที่ 2 บ้านขามป้อม                           |  |  |  |  |
|                                                        |    | 🔘 หมู่ที่ 3 บ้านหนองเด่า                          |  |  |  |  |
|                                                        |    | 🔿 หมู่ที่ 4 บ้านสว่างพัฒนา                        |  |  |  |  |
| ഴ പരിച്ച റെച്ച                                         |    | 🔿 หมู่ที่ 5 บ้านห้วยม่วง                          |  |  |  |  |
| แจ้งซ่อมไฟฟ้าสองสว่างสาธารณะในพื้นที                   |    | 🔘 หมู่ที่ 6 บ้านขอนสัก                            |  |  |  |  |
| อบต.หนองแซ่ง                                           |    | 🔿 หมู่ที่ 7 บ้านหนองแซง                           |  |  |  |  |
| ระบบการให้บริการแบบ E-service โปรดกรอกข้อมูลให้ครบถ้วน |    |                                                   |  |  |  |  |
| nnbbi1110@amail.com สลับบัญชี้                         | 0  | จุดที่ข้ารุด (ซอย,บริเวณที่ตั้ง,จุดหน้าบ้านของ) * |  |  |  |  |
| 🔽 ไม่ใช้ร่วมกัน                                        | C) | d262349124084                                     |  |  |  |  |
| * ระบุว่าเป็นศาถามที่จำเป็น                            |    | N 198777894                                       |  |  |  |  |
|                                                        |    | ป้อเหาที่เกิด *                                   |  |  |  |  |
| ชื่อ - สกุล *                                          |    | → <u>₩</u> .19.:÷-                                |  |  |  |  |
|                                                        |    |                                                   |  |  |  |  |
| ศำตอบของคุณ                                            |    |                                                   |  |  |  |  |
|                                                        |    | () สายไฟขาด                                       |  |  |  |  |
|                                                        |    | 🔿 หลอดไฟเสือมสภาพ                                 |  |  |  |  |
| หมายเลขโทรศัพท์ *                                      |    | 🔿 หลอดไฟข่ารุต/แตก                                |  |  |  |  |
| 4                                                      |    | 🔘 อื่นๆ                                           |  |  |  |  |
| คาดอบของคุณ                                            |    |                                                   |  |  |  |  |
|                                                        |    | ส่งล้างแบบฟ                                       |  |  |  |  |